# Fiche de procédure confguration d'un vps pour un wordpress

### 1- Se connecter à son VPS:

#### ssh username@ip\_du\_vps

Sachant que le nom d'utilisateur et le mot de passe de base est envoyer par mail et l'adresse ip du vps ce trouve dans le tableau de bord de celui-ci.

Une fois connecter vous avez un accès root à votre VPS.

#### 2- Installer Wordpress

Pour récupérer la dernière version : wget https://wordpress.org/latest.tar.gz

Pour décompresser le fichier :

tar -zxvf latest.tar.gz

Pour copier des fichier vers le vps :

Créez un dossier qui va recevoir le contenu de la copie avec la commande :

mkdir nom\_du\_dossier

Ensuite copiez le contenu depuis un invite de commande à partir de la machine qui contient le dossier à envoyer:

scp -r chemin\_dossier\_local <u>utilisateur\_vps@adresse\_ip\_vps</u>:chemin\_dossier\_destination

### 3- Installer une base de donnée :

J'ai décider d'installer mysql server pour la gestion de mes base de données, avec la commande :

sudo apt-get install mysql-server

Durant l'installation de mysql j'ai rencontré un problème car une clé d'authentification était manquante pour le dépôt <u>http://repo.mysql.com/apt/ubuntu</u> j'ai donc du ajouter cette clé avec la commande :

sudo apt-key adv --keyserver keyserver .ubuntu.com --recv-keys KEY

En remplaçant KEY par le nom de ma clé ici :

sudo apt-key adv --keyserver keyserver ubuntu.com --recv-keys 467 B942D3A79BD29

En suite j'ai réinstaller mysql avec la commande : service mysql stop Pour arréter mysql

<mark>sudo apt-get remove --purge mysql-server mysql-client mysql-common</mark> Pour retirer le package de mysql complétement

#### sudo apt install mysql-server

Pour réinstaller mysql.

Et cette foi-ci il m'a été demander de créé un mot de passe pour l'utilisateur Root et je n'ai pas eu d'erreur donc j'en déduit que l'installation s'est correctement passer et que mon problème est résolu.

Les commande pour MySQL :

Se connecter en root : mysql -u root - p

Créer une base de données : CREATE DATABASE ma\_base\_de\_donnees;

lister les base de données : SHOW DATABASES

Utiliser une base de données : USE nom\_de\_la\_base\_de\_données;

injecter un fichier SQL dans une base de données : mysql -u root -p mydatabase < /chemin/vers/fichier.sql

## 4- Configurer wordpress

Pour permettre à mon nom de domaine de pointer vers mon site wordpress j'ai suivi ces étape :

Installer Apache2 :

sudo apt install apache2

Configuere un fichier qui permet de faire la liason avec mon nom de domaine et mon wordpress : sudo nano /etc/apache2/sites-available/wordpress.conf

| écrire dans ce fichier :                                                        |
|---------------------------------------------------------------------------------|
| <virtualhost *:80=""></virtualhost>                                             |
| ServerAdmin webmaster@localhost                                                 |
| DocumentRoot /chemin/vers/votre/installation/wordpress                          |
| ServerName votredomaine.com                                                     |
|                                                                                 |
| <directory chemin="" installation="" vers="" votre="" wordpress=""></directory> |
| Options FollowSymLinks                                                          |
| AllowOverride All                                                               |
| Require all granted                                                             |
|                                                                                 |
| ErrorLog \${APACHE_LOG_DIR}/error.log                                           |
| CustomLog \${APACHE_LOG_DIR}/access.log combined                                |
|                                                                                 |

En remplaçant « /chemin/vers/votre/installation/wordpress » par le chemin qui mène à notre installation de wordpress et « votredomaine.com » par le nom de domaine utiliser ou une ip qui permette d'accéder à wordpress en ligne.

Ensuite redémarrer apache2 pour assurer que les changement ont été appliquées : sudo service apache2 restart

#### 5- Certifier un sites avec https

Installer le certbot qui va permettre de certifier notre site : sudo apt install certbot

Installer python3 certbot pour nginx : sudo apt install python3-certbot-nginx

Lancer le processuce de certification pour un nom de domaine : sudo certbot --nginx -d votre nom de domaine

crontab -e